# **AWS SETUP**

The AWS setup is very similar to PA0.

For launching multiple instances, there are three differences.

- Firstly, we will specify 5 instances instead of 1.
- One of these instances will run our Jupyter Notebook and Dask Scheduler, and the remaining 4 instances will run our Dask workers.
- Each of these instances will have 100GB SSD storage instead of 40GB.
- We will create a new security group for our 5 instances that allow each of the instances to communicate with each other. Follow the below steps one by one.
- Access your ETS account using single sign-on ID: https://ets-apps.ucsd.edu/individual/DSC102\_SP23\_A00/. To
  open the AWS console click "Click here to access AWS" at the bottom of the page. To
  get your AWS credentials for CLI / API usage click "Generate API Keys (for CLI/scripting)".

2. Open AWS Dashboard. We will first create a new security group so that we can apply it to all of our instances later. Click on "Security Groups" on the left menu.

| New EC2 Experience X<br>Tell us what you think | Resources                                          |                      |                            |                      | EC2 Global view 🖾 🛛 C  | Account attributes                                                        |
|------------------------------------------------|----------------------------------------------------|----------------------|----------------------------|----------------------|------------------------|---------------------------------------------------------------------------|
| 2 Dashboard                                    | You are using the following Amazon EC2 n           | esources i           | n the US West (Oregon) Re  | egion:               |                        | Supported platforms                                                       |
| 2 Global View                                  | ·····                                              |                      |                            |                      |                        |                                                                           |
| vents                                          | Instances (running)                                | 1                    | Auto Scaling Groups        | 0                    | Dedicated Hosts        | 0 Default VPC P                                                           |
| igs                                            | Elastic IPs                                        | 0                    | Instances                  | 1                    | Key pairs              | 1 vpc-0cfe9d74                                                            |
| nits                                           | Load balancers                                     |                      | Placement groups           | 0                    | Security groups        | Settings                                                                  |
| tances                                         | Lond Deterrors                                     |                      | r tacement groups          | v                    | Security groups        | EBS encryption                                                            |
| tances                                         | Snapshots                                          | 0                    | Volumes                    | 1                    |                        | Zones                                                                     |
| tance Types                                    |                                                    |                      |                            |                      |                        | EC2 Serial Console                                                        |
| unch Templates                                 |                                                    |                      |                            |                      |                        | Default credit specification                                              |
| ot Requests                                    | Launch instance                                    | . de la de la se cul | stud serves in the sloud   | Service health       | C AWS Health Dashboard | Console experiments                                                       |
| vings Plans                                    | To get started, launch an Amazon EL2 Instance, i   | which is a vi        | rtual server in the cloud. |                      |                        |                                                                           |
| served Instances                               |                                                    |                      | 2                          | Region               | Status                 | Explore AWS                                                               |
| edicated Hosts                                 | Launch Instance  Migrate a                         | server L             | <u> </u>                   | US West (Oregon)     | ormally                |                                                                           |
| heduled Instances                              | Mater Vers instances will brough in the UC Meet /  | Orman) De            |                            |                      |                        | Get Up to 40% Better Price Performance                                    |
| apacity Reservations                           | Note: Tool instances with faulter in the OS west ( | oregon/ Re           | gion                       | Zones                |                        | T4g instances deliver the best price performance for burstable generation |
| nages                                          |                                                    |                      |                            |                      |                        | purpose workloads in Amazon EC2. Learn more 🔀                             |
| MIs                                            | Scheduled events                                   |                      | C                          | Zone name            | Zone ID                | Save up to 90% on EC2 with Spot Instancer                                 |
| 1I Catalog                                     |                                                    |                      |                            | us-west-2a           | usw2-az1               | Optimize price-performance by combining EC2 purchase options in a         |
| astic Block Store                              | US West (Oregon)                                   |                      |                            | us-west-2h           | usw7-az7               | single EC2 ASG. Learn more 🖸                                              |
| lumes                                          | No scheduled events                                |                      |                            |                      |                        | Enable Best Price-Performance with AWS Graviton2                          |
| apshots                                        |                                                    |                      |                            | us-west-2c           | usw2-az3               | AWS Graviton2 powered EC2 instances enable up to 40% better price         |
| ecycle Manager                                 | Migrate a server                                   |                      |                            | us-west-2d           | usw2-az4               | performance for a broad spectrum of cloud workloads. Learn more           |
| twork & Security                               |                                                    |                      |                            | Enable additional Zo | nes                    |                                                                           |
| ecurity Groups                                 | Use AWS Application Migration Service to           | simplify a           | and expedite               |                      |                        | Additional information [2]                                                |
| stic IPs                                       | migration from physical, virtual, and cloud        | d infrastru          | cture to AWS.              |                      |                        |                                                                           |
| cement Groups                                  | Get started with AWS Application Migratio          | on service           | 6                          |                      |                        | Getting started guide 🔀                                                   |
|                                                |                                                    |                      |                            |                      |                        |                                                                           |

3. Click on create security group.

# DSC 102 : PA 1 : System Setup Tutorial

| 9 S3                 |                         |                      |                       |                |   |                                |                 |                               |                |
|----------------------|-------------------------|----------------------|-----------------------|----------------|---|--------------------------------|-----------------|-------------------------------|----------------|
| New EC2 Experience X | Security Groups (14     | 4) Info              |                       |                |   | C Actions 🔻                    | Export security | / groups to CSV 🔻 Create secu | rity group     |
| EC2 Dashboard        | Q Filter security group | 15                   |                       |                |   |                                |                 | <                             | 1 > @          |
| EC2 Global View      | Name                    |                      | Security group name 🛛 | VPC ID         | ▽ | Description $\bigtriangledown$ | Owner           |                               | Outbound rul   |
| vents                | -                       | sq-0dad36f4f438c53ae | launch-wizard-4       | vpc-0cfe9d74   |   | launch-wizard-4 create         | 387848045596    | 1 Permission entry            | 1 Permission e |
| gs                   |                         | sg-0f444add093aec6f0 | launch-wizard-3       | vpc-0cfe9d74 🛂 |   | launch-wizard-3 create         | 387848045596    | 1 Permission entry            | 1 Permission e |
| nits                 | <b>—</b> -              | sg-01f92ec3101646b64 | launch-wizard-7       | vpc-0cfe9d74 🛂 |   | launch-wizard-7 create         | 387848045596    | 1 Permission entry            | 1 Permission e |
| stances              | <b>—</b> -              | sg-088cb3d1b6e844bc5 | launch-wizard-2       | vpc-0cfe9d74 🔀 |   | launch-wizard-2 create         | 387848045596    | 1 Permission entry            | 1 Permission e |
| stances              | <b>—</b> –              | sg-0c80958d7032f617c | launch-wizard-8       | vpc-0cfe9d74 🖸 |   | launch-wizard-8 create         | 387848045596    | 1 Permission entry            | 1 Permission e |
| tance Types          |                         | sg-013e271bdd0d1f5d0 | launch-wizard-5       | vpc-0cfe9d74 🔀 |   | launch-wizard-5 create         | 387848045596    | 1 Permission entry            | 1 Permission   |
| unch Templates       |                         | sg-0b8a858426ff31df7 | dask_security_group   | vpc-0cfe9d74 🔀 |   | dask_sg                        | 387848045596    | 2 Permission entries          | 1 Permission e |
| ot Requests          |                         | sg-0f640ecc746d3a1b4 | launch-wizard-10      | vpc-0cfe9d74 🛃 |   | launch-wizard-10 crea          | 387848045596    | 1 Permission entry            | 1 Permission e |
| vings Plans          | <b>—</b> -              | sg-82bc33dd          | default               | vpc-0cfe9d74 🛃 |   | default VPC security gr        | 387848045596    | 0 Permission entries          | 0 Permission e |
| served Instances     |                         | sg-0f01f717cb3410d17 | launch-wizard-1       | vpc-0cfe9d74 🛂 |   | launch-wizard-1 create         | 387848045596    | 1 Permission entry            | 1 Permission e |
| dicated Hosts        | _                       |                      |                       |                |   |                                |                 |                               | -              |
| eduled Instances     |                         |                      |                       | =              |   |                                |                 |                               |                |
| pacity Reservations  |                         |                      |                       |                |   |                                |                 |                               |                |
| ages                 |                         |                      |                       |                |   |                                |                 |                               |                |
| dis                  |                         |                      |                       |                |   |                                |                 |                               |                |
| MI Catalog           |                         |                      |                       |                |   |                                |                 |                               |                |
| in controly          |                         |                      |                       |                |   |                                |                 |                               |                |

4. Choose any name and description for your security group. Change both the inbound and outbound rules to have "Type=All Traffic", "Source/Destination = Anywhere-IPv4". See image below.

|                                                                                                    |                                                                                  | [Option+S]                                                                  |                                                                                      |                                                                                             |                              | N 4 | Oregon • | OrganizationAccountAccessRole/rram |
|----------------------------------------------------------------------------------------------------|----------------------------------------------------------------------------------|-----------------------------------------------------------------------------|--------------------------------------------------------------------------------------|---------------------------------------------------------------------------------------------|------------------------------|-----|----------|------------------------------------|
|                                                                                                    |                                                                                  |                                                                             |                                                                                      |                                                                                             |                              |     |          |                                    |
| rity group acts as a virtual firewa                                                                                                    | all for your instance to control inbou                                           | und and outbound traffic. To create a new                                   | v security group, complete the fields                                                | below.                                                                                      |                              |     |          |                                    |
|                                                                                                    |                                                                                  |                                                                             |                                                                                      |                                                                                             |                              |     |          |                                    |
| asic details                                                                                                    |                                                                                  |                                                                             |                                                                                      |                                                                                             |                              |     |          |                                    |
| scurity group name Info                                                                                                    |                                                                                  |                                                                             |                                                                                      |                                                                                             |                              |     |          |                                    |
| dask_security_group                                                                                                    |                                                                                  |                                                                             |                                                                                      |                                                                                             |                              |     |          |                                    |
| me cannot be edited after creation.                                                                                                    |                                                                                  |                                                                             |                                                                                      |                                                                                             |                              |     |          |                                    |
| 2scription Info                                                                                                    |                                                                                  |                                                                             |                                                                                      |                                                                                             |                              |     |          |                                    |
| dask_security_group                                                                                                    |                                                                                  |                                                                             |                                                                                      |                                                                                             |                              |     |          |                                    |
| PC Info                                                                                                    |                                                                                  |                                                                             |                                                                                      |                                                                                             |                              |     |          |                                    |
| ට, vpc-0cfe9d74                                                                                                    |                                                                                  | ×                                                                           |                                                                                      |                                                                                             |                              |     |          |                                    |
|                                                                                                    |                                                                                  |                                                                             |                                                                                      |                                                                                             |                              |     |          |                                    |
| bound rules lofe                                                                                                    |                                                                                  |                                                                             |                                                                                      |                                                                                             |                              |     |          |                                    |
|                                                                                                    |                                                                                  |                                                                             |                                                                                      |                                                                                             |                              |     |          |                                    |
| .ype Into                                                                                                    | Protocol Info                                                                    | Port range Info                                                             | Source Info                                                                          |                                                                                             | Description - optional Info  |     |          |                                    |
| All traffic                                                                                                    | ▼ All                                                                            | All                                                                         | Anywhere-IPv4 ▼                                                                      | Q                                                                                           |                              |     | De       | lete                               |
|                                                                                                    |                                                                                  |                                                                             |                                                                                      |                                                                                             |                              |     |          |                                    |
|                                                                                                    |                                                                                  |                                                                             |                                                                                      | 0.0.0.0/0 ×                                                                                 |                              |     |          |                                    |
|                                                                                                    |                                                                                  |                                                                             |                                                                                      | 0.0.0.0/0 ×                                                                                 |                              |     |          |                                    |
| Add rule                                                                                                    |                                                                                  |                                                                             |                                                                                      | 0.0.0.0/0 ×                                                                                 |                              |     |          |                                    |
| Add rule                                                                                                    |                                                                                  |                                                                             |                                                                                      | 0.0.0.0/0 ×                                                                                 |                              |     |          |                                    |
| Add rule                                                                                                    |                                                                                  |                                                                             |                                                                                      | 0.0.0/0 X                                                                                   | ]                            |     |          |                                    |
| Add rule<br>utbound rules Info<br>Ype Info                                                                                                    | Protocol Infe                                                                    | Portrange Info                                                              | Destination Info                                                                     | 0.0.0/0 X                                                                                   | Description - optional linfo |     |          |                                    |
| Add rule utbound rules info<br>Yype info<br>All taffic                                                                                                    | Protocol Info                                                                    | Port range info                                                             | Destination Info                                                                     | 0.000/0 X                                                                                   | Description - optional Info  |     |          |                                    |
| Add rule utbound rules info                                                                                                    | Protocol Info                                                                    | Portrange Iolo<br>All                                                       | Destination Info<br>Anywhere-IPv4 V                                                  | Q Q                                                                                         | Description - optional Info  |     | De       | lete                               |
| Add rule utbound rules info<br>ype info<br>All traffic                                                                                                    | Protocol Infe                                                                    | Portrange Iolo<br>All                                                       | Destination Info<br>Anywhere-IPv4 ¥                                                  | 0.00.0/0 X                                                                                  | Description - optional Info  |     |          | lete                               |
| Add rule info                                                                                                    | Protocol luño<br>V All                                                           | Portrange lofe                                                              | Destination Info                                                                     | Q<br>Q<br>Q<br>Q<br>Q<br>Q<br>Q<br>Q<br>Q<br>Q<br>Q<br>Q<br>Q<br>Q<br>Q<br>Q<br>Q<br>Q<br>Q | Description - optional Info  |     | Da       | lete                               |
| Add rule info                                                                                                    | Protocol info                                                                    | Portrange Info<br>All                                                       | Destination Infe<br>Anywhere-IPv4 ¥                                                  | Q<br>0.000/0 X                                                                              | Description - optional Infe  |     | De       | tete                               |
| Add rule info                                                                                                    | Protocol Info                                                                    | Portrange Infe<br>All                                                       | Destination Info<br>Anywhere-IPu4 ¥                                                  | Q<br>0.00.0/0 ×                                                                             | Description - optional Info  |     | De       | iete                               |
| Add rule into Type into All traffic .                                                                                                    | Protocol Info                                                                    | Portrange Iolo<br>All                                                       | Destination Info<br>Anywhere-IPv4 <b>v</b>                                           | Q<br>Q<br>Q<br>Q<br>Q<br>Q<br>Q<br>Q<br>Q<br>Q<br>Q<br>Q<br>Q<br>Q<br>Q<br>Q<br>Q<br>Q<br>Q | Description - optional Info  |     | De       | Aete                               |
| Add rule with the second of the second rule with the second rule with the second rule second rule seco | Protocol Info<br>All<br>resource. Each tag consists of a key and a               | Port range Info<br>All                                                      | Destination Info<br>Anywhere-IPv4 ¥<br>diffeer your resources or track your AWS co   | Q<br>Q<br>0000/0 X                                                                          | Description - optional Infe  |     |          | tete                               |
| Add rule utbound rules into Type into All traffic Add rule age a subst that you satight to an AWS tags associated with the resource                                                                                                    | Protocol Info  Protocol Info  All  resource. Each tag consists of a key and a 2. | Port range Info<br>All<br>In optional value. You can use tags to search and | Destination Info<br>Anywhere-IPv4 V<br>d filter your resources or track your AWS oc  | Q<br>Q<br>Q<br>Q<br>Q<br>Q<br>Q<br>Q<br>Q<br>Q<br>Q<br>Q<br>Q<br>Q<br>Q<br>Q<br>Q<br>Q<br>Q | Description - optional Info  |     |          | iete                               |
| Add rule into into into into into into into into                                                                                                    | Protocol Inflo All resource. Each tag consists of a key and a 8.                 | Port range Info<br>All                                                      | Destination inte<br>Anywhere-IPv4 V<br>d filter your resources or track your AVIS co | 0.00.0/0 X                                                                                  | Description - optional Info  |     | De       | tee                                |

5. Lastly, click on "Create Security Group" at the bottom right.

6. Now, we will create our 5 instances which will use this new security group. We have setup the Dask environment on an AMI with the name "dsc102-dask-environment-public" Go to "AMIs" (under "Images") in your EC2 dashboard, select private images, and then search by name to find it. Select this AMI.

# DSC 102 : PA 1 : System Setup Tutorial

## Golokesh Patra

| New EC2 Experience<br>Tell us what you think | Amazon Machine Images (AMIs              | ) (1/1) Info<br>22 Image Builder Actions | Launch instance from AMI       |                                   |            |
|----------------------------------------------|------------------------------------------|------------------------------------------|--------------------------------|-----------------------------------|------------|
| EC2 Dashboard                                | Public images  Q Search                  |                                          |                                | < 1                               | 1 > ⊚      |
| EC2 Global View                              | dsc X Clear filters                      |                                          |                                |                                   |            |
| Events                                       |                                          |                                          |                                |                                   |            |
| Tags                                         | Name AMI ID                              |                                          | AMI name 🗸 🗸                   | Source                            | Owner      |
| Limits                                       | ✓ – ami-087ab                            | 6cf5ee2ab526                             | dsc102-dask-environment-public | 035170873046/dsc102-dask-environm | 0351708730 |
| ▼ Instances                                  |                                          |                                          |                                |                                   |            |
| Instances                                    |                                          |                                          |                                |                                   |            |
| Instance Types                               |                                          |                                          |                                |                                   |            |
| Launch Templates                             | AMI IDi ami 097ab6af6aa2ab6              | 26                                       | =                              |                                   | a v        |
| Spot Requests                                | AMI ID: alli-067ab6ci5eezab5             | 20                                       |                                |                                   | <b>U</b> A |
| Savings Plans                                | Details Storage Tags                     |                                          |                                |                                   |            |
| Reserved Instances                           |                                          |                                          |                                | <b>D</b> (1) (1)                  |            |
| Dedicated Hosts                              | AMI ID<br>고 ami-087ab6cf5ee2ab526        | image type<br>machine                    | Platform details<br>Linux/UNIX | Root device type<br>EBS           |            |
| Scheduled Instances                          |                                          |                                          |                                |                                   |            |
| Capacity Reservations                        | AMI name  dsc102-dask-environment-public | Owner account ID                         | x86_64                         | Usage operation<br>RunInstances   |            |
| ▼ Images                                     | Root device name                         | Status                                   | Source                         | Virtualization type               |            |
| AMIs                                         | /dev/sda1                                | <ul> <li>Available</li> </ul>            | 🗇 035170873046/dsc102          | -dask- hvm                        |            |
| AMI Catalog                                  |                                          |                                          | environment-public             |                                   |            |
|                                              | Root mode                                | State reason                             | Creation date                  | Karnal ID                         |            |
|                                              |                                          |                                          |                                |                                   |            |

- 7. After selecting the AMI, click "Launch Instance from AMI" as shown below.
- 8. Now, strictly follow the below instructions to launch the EC2 Spot instances.
  - a. Give any name for your instance.
  - b. Number of instances to launch is 5.
  - c. The instance type is "t2.xlarge".
  - d. Create a new key or use the key previously used for PAO.
  - e. Under "Network Settings", click "Select Existing Security Group" and choose the
  - name of the security group you just created.
  - f. Choose 100GB SSD gp2 storage.

g. Open advanced details. Select "Request Spot Instances". Then click on "customize" just on the right. Open the dropdown for "Request type" and select "One-time" and limit the "Set your maximum

price (per instance/hour) to as low as possible. (Start From 0.07)

9. Lastly, click "Launch Instance".

# **SETUP CLIENT AND SCHEDULER :**

(For the 1<sup>st</sup> EC2 Instance)

# Step 1 : Setup Client i.e Jupyter Notebook and Port Forwarding for Jupyter Notebook onto localhost.

| Name | ▼   Instance ID     | Instance state  abla Instance type  abla Instance type  abla Instance type  abla Instance type  abla Instance type  abla Instance type  abla Instance Instance Instan | Status check        | Alarm status Availability Zone 🔻 | Public IPv4 DNS 🛛 🗸   | Public IPv4 🔻  | 7 Elastic IP |
|------|---------------------|----------------------------------------------------------------------------------------------------|---------------------|----------------------------------|-----------------------|----------------|--------------|
| pa1  | i-08b49961db3e69fc2 | ⊘ Running ⊕⊖ t2.xlarge                                                                                                    | ⊘ 2/2 checks passed | No alarms 🕂 us-west-2c           | ec2-34-221-146-31.us  | 34.221.146.31  | -            |
| pa1  | i-03cb9d140d2fe869e | ⊘ Running ⊕⊖ t2.xlarge                                                                                                    | ⊘ 2/2 checks passed | No alarms 🕂 us-west-2c           | ec2-34-217-137-104.us | 34.217.137.104 | -            |
| pa1  | i-0454ae152445fadc8 | ⊘ Running ⊕ ⊖ t2.xlarge                                                                                                    | ⊘ 2/2 checks passed | No alarms + us-west-2c           | ec2-35-92-24-86.us-we | 35.92.24.86    | -            |
| pa1  | i-0c1b1002e1d2f8469 | ⊘ Running ⊕⊖ t2.xlarge                                                                                                    | ⊘ 2/2 checks passed | No alarms + us-west-2c           | ec2-54-203-131-59.us  | 54.203.131.59  | -            |
| pa1  | i-0517c357f8857adad | ⊘ Running ⊕⊖ t2.xlarge                                                                                                    | ⊘ 2/2 checks passed | No alarms + us-west-2c           | ec2-34-219-174-56.us  | 34.219.174.56  | -            |

- 1. Open a terminal and Do the following:
  - a. <u>SSH Into the Scheduler EC2 Instance :</u> ssh -i <pem\_key\_name>.pem <u>ubuntu@34.221.146.31</u>
  - b. <u>Activate the Dask Environment</u> : source dask\_env/bin/activate
  - c. <u>Launch Jupyter Notebook on the EC2 :</u> jupyter notebook --port=8888

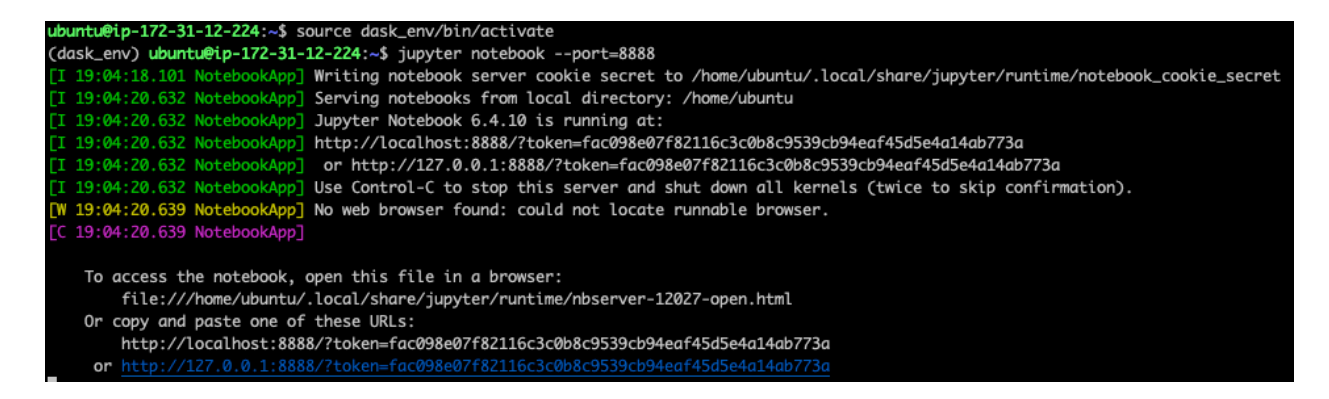

- 2. Open New Terminal And run the following commands -
  - Port Forwarding Jupyter Notebook running on port 8888 on the EC2 to port 8000 on local system (localhost:8000): ssh -i <pem\_key\_name>.pem ubuntu@34.221.4.2 -L 8000:localhost:8888

#### DSC 102 : PA 1 : System Setup Tutorial

ubuntu@ip-172-31-12-224: ~ (ssh) \* Ubuntu Pro delivers the most comprehensive open source security and compliance features. https://ubuntu.com/aws/pro updates can be applied immediately. To see these additional updates run: apt list --upgradable Last login: Thu Jan 19 06:07:19 2023 from 24.43.123.81 ubuntu@ip-172-31-12-224:~\$ source dask\_env/bin/activate (dask\_env) ubuntu@ip-172-31-12-224:~\$ jupyter notebook --port=8888 19:04:18.101 NotebookApp] Writing notebook server cookie secret to /home/ubuntu/.local/share/jupyter/runtime/notebook\_cookie\_se I 19:04:20.632 NotebookApp] Serving notebooks from local directory: /home/ubuntu I 19:04:20.632 NotebookApp] Jupyter Notebook 6.4.10 is running at: 19:04:20.632 NotebookApp] http://localhost:8888/?token=fac098e07f8Z116c3c0b8c9539cb94eaf45d5e4a14ab773a 19:04:20.632 NotebookApp] or http://127.0.0.1:8888/?token=fac098e07f82116c3c0b8c9539cb94eaf45d5e4a14ab773a 19:04:20.632 NotebookApp] Use Control-C to stop this server and shut down all kernels (twice to skip confirmation). To access the notebook, open this file in a browser: file:///home/ubuntu/.local/share/jupyter/runtime/nbserver-12027-open.html Or copy and paste one of these URLs: http://localhost:8888/?token=fac098e07f82116c3c0b8c9539cb94eaf45d5e4a14ab773a or http://127.0.0.1:8888/?token=fac098e07f82116c3c0b8c9539cb94eaf45d5e4a14ab773a x ubuntu@ip-172-31-12-224: ~ (ssh) (base) golokeshpatra@Golokeshs-MacBook-Air ~ % cd ~/Downloads/Q2/DSC102/Assignments/PA1 (base) golokeshpatra@Golokeshs-MacBook-Air PA1 % ssh -i dsc102-pa1.pem ubuntu@34.221.146.31 -L 8000:localhost:8888 Welcome to Ubuntu 18.04.6 LTS (GNU/Linux 5.4.0-1092-aws x86\_64) \* Documentation: https://help.ubuntu.com \* Management: https://landscape.canonical.com \* Support: https://ubuntu.com/advantage System information as of Thu Feb 2 19:06:42 UTC 2023 System load: 0.01 Usage of /: 2.8% of 96.73GB Users logged in: Memory usage: 2% IP address for eth IP address for eth0: 172.31.12.224 Swap usage: 0% compliance features. https://ubuntu.com/aws/pro To see these additional updates run: apt list --upgradable New release '20.04.5 LTS' available. Run 'do-release-upgrade' to upgrade to it. \*\*\* System restart required \*\*\* Last login: Thu Feb 2 19:03:52 2023 from 24.43.123.92 ubuntu@ip-172-31-12-224:~\$ 🗌

# Step 2 : Setup Dask Scheduler on the same EC2.

On the same node, we must start the dask-scheduler. To establish this, we need to follow these instructions:

- 1. Open a New Terminal :
  - a. SSH Into the EC2 Instance
  - b. Activate the Dask Environment : source dask env/bin/activate
  - c. Activate the dask-scheduler : dask scheduler --host 0.0.0.0

**NOTE**: The 'Scheduler at' shown above will be required while setting up workers

## Step 3 : Dask UI/Dashboard Port forwarding .

- 1. Open a New Terminal:
  - a. Port Forward the dask dashboard UI from the EC2's 8787 port to local systems Port 8001 (localhost:8001):
     ssh -i dsc102-pa1.pem ubuntu@34.221.4.2 -L 8001:localhost:8787

Step 4 : Downlaod data from S3 :

- 1. In the same terminal opened or in a new terminal :
  - a. If New Terminal then activate the dask environment
  - b. Copy and paste the AWS\_ACCESS\_KEY and SECRET ACCESS KEYS
  - c. Download all the files from the S3 : aws s3 sync s3://dsc102-public /home/ubuntu/

# Step 5 : Check Dask UI and Jupyter Notebook.

**NOTE** : Unlike PAO , when you go to the Info tab on Dask UI, you SHOULD NOT OBSERVE ANY WORKERS .

DASK UI :

← → c © localhost:8001/info/main/workers.html Scheduler tcp://172.31.4.65:8786

Logs Bokeh

Worker Name Cores Memory Memory use Occupancy Processing In-memory Services Logs Last seen

# Jupyter Notebook :

| 💭 jupyter                                | Quit          | Logout    |
|------------------------------------------|---------------|-----------|
| Files Running Clusters                   |               |           |
| Select items to perform actions on them. | Upload        | New - 2   |
| □ 0 💌 🖿 / Name 🐓                         | Last Modified | File size |
| C dask_env                               | 10 days ago   |           |
| OutputSchema_PA1.json                    | 3 hours ago   | 417 B     |
| PA1.py                                   | 3 hours ago   | 1.22 kB   |
| products_Release.csv                     | 3 hours ago   | 9.79 GB   |
| C results_PA1.json                       | 2 hours ago   | 2.44 kB   |
| user_reviews.csv                         | 3 hours ago   | 28.5 GB   |

# **SETUP DASK WORKER:**

(For other 4 EC2 Instances)

Step 1 : SSH into the worker node

Step 2: Setup dask worker on the worker node.

- 1. To get the Dask Workers Up, we need to follow these instructions :
  - a. After SSH into the worker EC2, Activate the Dask Environment : source dask\_env/bin/activate
  - b. <u>Now activate the dask worker with the following command:</u> dask worker tcp://172.31.152:8786 --nworkers 4

**NOTE** : The dask scheduler IP can be obtained from <u>Step 2 of Setting up</u> <u>Scheduler</u>

| (dask_env) ubuntu@ip-172-31-1-242:~\$ dask worker to | o://172.31.2.152:8786rw                    | workers 4                                     |
|------------------------------------------------------|--------------------------------------------|-----------------------------------------------|
| 2023-04-26 20:58:54,824 - distributed.nanny - INFO - | <ul> <li>Start Nanny at:</li> </ul>        | 'tcp://172.31.1.242:40655'                    |
| 2023-04-26 20:58:54,827 - distributed.nanny - INFO - | <ul> <li>Start Nanny at:</li> </ul>        | 'tcp://172.31.1.242:36873'                    |
| 2023-04-26 20:58:54,830 - distributed.nanny - INFO   | Start Nanny at:                            | 'tcp://172.31.1.242:45675'                    |
| 2023-04-26 20:58:54,838 - distributed.nanny - INFO   | - Start Nanny at:                          | 'tcp://172.31.1.242:40845'                    |
| 2023-04-26 20:58:55,798 - distributed.worker - INFO  | <ul> <li>Start worker gt:</li> </ul>       | tcp://172.31.1.242:35981                      |
| 2023-04-26 20:58:55.798 - distributed.worker - INFO  | <ul> <li>Listening to:</li> </ul>          | tcp://172.31.1.242:35981                      |
| 2023-04-26 20:58:55.798 - distributed worker - INFO  | <ul> <li>dashboard at:</li> </ul>          | 172.31.1.242:40725                            |
| 2023-04-26 20:58:55 798 - distributed worker - TNFO  | - Waiting to connect to:                   | tcn://172_31_2_152:8786                       |
| 2023-04-26 20:58:55 798 - distributed worker - TNFO  |                                            |                                               |
| 2023-04-26 20:58:55,799 - distributed worker - TNFO  | - Threads:                                 | 1                                             |
| 2023-04-26 20:58:55,755 - distributed worker - INFO  | - Memory:                                  | 3 91 618                                      |
| 2023-04-26 20:58:55,759 - distributed worker - INFO  | - Local Dinactory:                         | /two/dack_worker_rpace/worker_p69wc144        |
| 2023-04-26 20:50:55,755 - distributed worker - INFO  | - Eocar Directory.                         | / uip/ dusk-worker -spuce/ worker -nobilist++ |
| 2023-04-20 20:56:55,799 - distributed worker - INFO  | Ctart warken at                            | + //172 21 1 242-40407                        |
| 2023-04-20 20:56:55,005 - distributed worker - INFO  | - Start worker at:                         | tcp://1/2.31.1.242:4048/                      |
| 2023-04-26 20:58:55,804 - distributed worker - INFO  | <ul> <li>Listening to:</li> </ul>          | tcp://1/2.31.1.242:4048/                      |
| 2023-04-26 20:58:55,804 - distributed.worker - INFO  | - aasnboara at:                            | 1/2.31.1.242:38999                            |
| 2023-04-26 20:58:55,804 - distributed.worker - INFO  | <ul> <li>Maiting to connect to:</li> </ul> | tcp://1/2.31.2.152:8786                       |
| 2023-04-26 20:58:55,804 - distributed.worker - INFO  |                                            |                                               |
| 2023-04-26 20:58:55,804 - distributed.worker - INFO  | - Threads:                                 | 1                                             |
| 2023-04-26 20:58:55,804 - distributed.worker - INFO  | - Memory:                                  | 3.91 GiB                                      |
| 2023-04-26 20:58:55,804 - distributed.worker - INFO  | <ul> <li>Local Directory:</li> </ul>       | /tmp/dask-worker-space/worker-x4tdxup6        |
| 2023-04-26 20:58:55,804 - distributed.worker - INFO  |                                            |                                               |
| 2023-04-26 20:58:55,808 - distributed.worker - INFO  | <ul> <li>Registered to:</li> </ul>         | tcp://172.31.2.152:8786                       |
| 2023-04-26 20:58:55,808 - distributed.worker - INFO  |                                            |                                               |
| 2023-04-26 20:58:55,810 - distributed.core - INFO -  | Starting established conr                  | nection to tcp://172.31.2.152:8786            |
| 2023-04-26 20:58:55,810 - distributed.worker - INFO  | <ul> <li>Start worker at:</li> </ul>       | tcp://172.31.1.242:44943                      |
| 2023-04-26 20:58:55,810 - distributed.worker - INFO  | <ul> <li>Listening to:</li> </ul>          | tcp://172.31.1.242:44943                      |
| 2023-04-26 20:58:55,810 - distributed.worker - INFO  | <ul> <li>dashboard at:</li> </ul>          | 172.31.1.242:37215                            |
| 2023-04-26 20:58:55,810 - distributed.worker - INFO  | - Waiting to connect to:                   | tcp://172.31.2.152:8786                       |
| 2023-04-26 20:58:55,811 - distributed.worker - INFO  |                                            |                                               |
| 2023-04-26 20:58:55,811 - distributed.worker - INFO  | - Threads:                                 |                                               |
| 2023-04-26 20:58:55,811 - distributed.worker - INFO  | - Memory:                                  | 3.91 GiB                                      |
| 2023-04-26 20:58:55,811 - distributed.worker - INFO  | <ul> <li>Local Directory:</li> </ul>       | /tmp/dask-worker-space/worker-z758171z        |
| 2023-04-26 20:58:55,811 - distributed.worker - INFO  |                                            |                                               |
| 2023-04-26 20:58:55,814 - distributed.worker - INFO  | <ul> <li>Registered to:</li> </ul>         | tcp://172.31.2.152:8786                       |
| 2023-04-26 20:58:55,814 - distributed.worker - INFO  |                                            |                                               |
| 2023-04-26 20:58:55,815 - distributed.core - INFO -  | Starting established conr                  | nection to tcp://172.31.2.152:8786            |
| 2023-04-26 20:58:55,817 - distributed.worker - INFO  | <ul> <li>Registered to:</li> </ul>         | tcp://172.31.2.152:8786                       |
| 2023-04-26 20:58:55,817 - distributed.worker - INFO  |                                            |                                               |
| 2023-04-26 20:58:55.818 - distributed.core - INFO -  | Starting established conr                  | mection to tcp://172.31.2.152:8786            |
| 2023-04-26 20:58:55.826 - distributed.worker - INFO  | <ul> <li>Start worker at:</li> </ul>       | tcp://172.31.1.242:38621                      |
| 2023-04-26 20:58:55.827 - distributed.worker - INFO  | <ul> <li>Listening to:</li> </ul>          | tcp://172.31.1.242:38621                      |
| 2023-04-26 20:58:55.827 - distributed.worker - INFO  | - dashboard at:                            | 172.31.1.242:43297                            |
| 2023-04-26 20:58:55.827 - distributed worker - INFO  | - Waiting to connect to:                   | tcn://172.31.2.152:8786                       |
| 2023-04-26 20:58:55 827 - distributed worker - TNFO  |                                            |                                               |
| 2023-04-26 20:58:55.827 - distributed worker - TNFO  | - Threads                                  | 1                                             |
| 2023-04-26 20:58:55,827 - distributed worker - TNFO  | - Menory:                                  | 3.91 GiB                                      |
| 2023-04-26 20:58:55,827 - distributed worker - INFO  | <ul> <li>Local Directory:</li> </ul>       | /tmn/dask_worker_space/worker_9=725v2m        |
| 2023-04-26 20:58:55 827 - distributed worker - INFO  | cocar priectory:                           | and and the space worker system               |
| 2022-04-26-20:50:55,027 - distributed worker - INFO  | Pogistand to:                              | tco://172 21 2 152:0706                       |
| 2023-04-20 20:35:55,655 - distributed worker - INFO  | - Registered to:                           | CCp.//1/2.51.2.152.8/80                       |
| 2023-04-20 20:35:55,633 - distributed worker - INFO  | Stanting octoblished and                   | action to trait //172 21 2 152,0700           |
| 2025-04-20 20:58:55,854 - distributed.core - INFO -  | stanting established con                   | eccton to tcp://1/2.31.2.152:8/86             |

#### Now if we check the Worker Info on the DASK UI then -

### Scheduler tcp://172.31.8.102:8786

| Logs Bokeh               |                          |       |         |             |           |            |           |           |      |           |
|--------------------------|--------------------------|-------|---------|-------------|-----------|------------|-----------|-----------|------|-----------|
| Worker                   | Name                     | Cores | Memory  | Memory use  | Occupancy | Processing | In-memory | Services  | Logs | Last seen |
| tcp://172.31.5.152:35911 | tcp://172.31.5.152:35911 | 1     | 4.20 GB | $( \  \  )$ | 0.00 us   | 0          | 0         | dashboard | logs | 510.11 ms |
| tcp://172.31.5.152:38641 | tcp://172.31.5.152:38641 | 1     | 4.20 GB |             | 0.00 us   | 0          | 0         | dashboard | logs | 510.62 ms |
| tcp://172.31.5.152:41199 | tcp://172.31.5.152:41199 | 1     | 4.20 GB |             | 0.00 us   | 0          | 0         | dashboard | logs | 508.22 ms |
| tcp://172.31.5.152:41637 | tcp://172.31.5.152:41637 | 1     | 4.20 GB | (           | 0.00 us   | 0          | 0         | dashboard | logs | 514.77 ms |

## Step 3: Download the data from s3 to the worker nodes too.

1. Open a new Terminal:

← → C ③ localhost:8001/info/main/workers.html

Repeat the <u>Step 4 in the scheduler setup section</u>

# Step 4 : Check the DASK Dashboard/UI for Information of the workers.

We should observe 16 Worker nodes i.e 4 Workers \* 4 nodes = 16 Nodes For Reference -

| Scheduler tcp:            | //172.31.12.224           | :878  | 6       |            |           |            |           |           |      |           |
|---------------------------|---------------------------|-------|---------|------------|-----------|------------|-----------|-----------|------|-----------|
| Logs Bokeh                |                           |       |         |            |           |            |           |           |      |           |
| Worker                    | Name                      | Cores | Memory  | Memory use | Occupancy | Processing | In-memory | Services  | Logs | Last seen |
| tcp://172.31.12.248:33483 | tcp://172.31.12.248:33483 | 1     | 4.20 GB |            | 0.00 us   | 0          | 0         | dashboard | logs | 766.98 ms |
| tcp://172.31.12.248:36339 | tcp://172.31.12.248:36339 | 1     | 4.20 GB |            | 0.00 us   | 0          | 0         | dashboard | logs | 771.40 ms |
| tcp://172.31.12.248:42139 | tcp://172.31.12.248:42139 | 1     | 4.20 GB |            | 0.00 us   | 0          | 0         | dashboard | logs | 770.26 ms |
|                           | tcp://172.31.12.248:46435 | 1     | 4.20 GB |            | 0.00 us   | 0          | 0         | dashboard | logs | 769.32 ms |
| tcp://172.31.12.96:33965  | tcp://172.31.12.96:33965  | 1     | 4.20 GB | (          | 0.00 us   | 0          | 0         | dashboard | logs | 719.89 ms |
| tcp://172.31.12.96:34225  | tcp://172.31.12.96:34225  | 1     | 4.20 GB |            | 0.00 us   | 0          | 0         | dashboard | logs | 720.44 ms |
| tcp://172.31.12.96:39611  | tcp://172.31.12.96:39611  | 1     | 4.20 GB | (          | 0.00 us   | 0          | 0         | dashboard | logs | 721.26 ms |
| cp://172.31.12.96:41441   | tcp://172.31.12.96:41441  | 1     | 4.20 GB |            | 0.00 us   | 0          | 0         | dashboard | logs | 722.73 ms |
| tcp://172.31.13.222:39279 | tcp://172.31.13.222:39279 | 1     | 4.20 GB | (          | 0.00 us   | 0          | 0         | dashboard | logs | 316.18 ms |
| tcp://172.31.13.222:40447 | tcp://172.31.13.222:40447 | 1     | 4.20 GB | (          | 0.00 us   | 0          | 0         | dashboard | logs | 316.58 ms |
| tcp://172.31.13.222:40543 | tcp://172.31.13.222:40543 | 1     | 4.20 GB | (          | 0.00 us   | 0          | 0         | dashboard | logs | 318.89 ms |
| tcp://172.31.13.222:46063 | tcp://172.31.13.222:46063 | 1     | 4.20 GB |            | 0.00 us   | 0          | 0         | dashboard | logs | 318.49 ms |
| tcp://172.31.2.228:33005  | tcp://172.31.2.228:33005  | 1     | 4.20 GB | (          | 0.00 us   | 0          | 0         | dashboard | logs | 714.36 ms |
| tcp://172.31.2.228:33185  | tcp://172.31.2.228:33185  | 1     | 4.20 GB | (          | 0.00 us   | 0          | 0         | dashboard | logs | 717.33 ms |
| tcp://172.31.2.228:35339  | tcp://172.31.2.228:35339  | 1     | 4.20 GB |            | 0.00 us   | 0          | 0         | dashboard | logs | 717.03 ms |
| tcp://172.31.2.228:39095  | tcp://172.31.2.228:39095  | 1     | 4.20 GB | (          | 0.00 us   | 0          | 0         | dashboard | loas | 721.38 ms |

# Step 5 : Repeat All the above steps on each and every Worker EC2 Instance.